# การใช้งานระบบประชุมผ่านสื่ออิเล็กทรอนิกส์ (E-Meeting)

ตามที่สถานการณ์การแพร่ระบาดของโรคติดเชื้อไวรัสโคโรนา 2019 (โควิด-19) ในประเทศไทยและทั่วโลก ้ยังคงมีอยู่อย่างต่อเนื่อง และยังไม่อยู่ในสถานการณ์ที่อาจไว้วางใจได้ บริษัท ท่าอากาศยานไทย จำกัด (มหาชน) (ทอท.) ้มีความตระหนักและห่วงใยต่อสุขอนามัยและความปลอดภัยของผู้ถือหุ้น รวมทั้งเพื่อปฏิบัติตามมาตรการของภาครัฐ ้ในการป้องกันการติดเชื้อและการแพร่กระจายของโรคโควิด-19 คณะกรรมการ ทอท.จึงได้มีมติให้จัดประชุมสามัญ ้ผู้ถือหุ้น ประจำปี 2564 ของ ทอท.ในรูปแบบการประชุมผ่านสื่ออิเล็กทรอนิกส์ (E-Meeting) ตามหลักเกณฑ์ที่กำหนด ไว้ในกฎหมายที่เกี่ยวข้อง โดยให้ดำเนินการผ่านสื่ออิเล็กทรอนิกส์ ณ ห้องประชุมใหญ่ (Auditorium) ชั้น 2 ้อาคารสำนักงานใหญ่ ทอท. เลขที่ 333 ถนนเชิดวุฒากาศ แขวงสีกัน เขตดอนเมือง กรุงเทพมหานคร เวลา 14.00 น. ทอท.จึงขอแจ้งให้ผู้ถือหุ้นทราบถึงขั้นตอนในการเข้าร่วมประชุมสามัญผู้ถือหุ้นประจำปี 2564 ของ ทอท. ผ่านสื่อ อิเล็กทรอนิกส์ ดังนี้

## ผู้ถือหุ้นที่ประสงค์จะมอบฉันทะให้กรรมการ ทอท.

กรณีผู้ถือหุ้นที่ประสงค์จะมอบฉันทะให้กรรมการ ทอท. ไม่ต้องดำเนินการใด ๆ ตามขั้นตอนการใช้งานระบบ ประชุมผ่านสื่ออิเล็กทรอนิกส์ Inventech Connect ด้านล่าง โดยขอความกรุณาจัดส่งหนังสือมอบฉันทะพร้อมเอกสาร ประกอบตามรายละเอียดใน "เอกสารและหลักฐานที่ผู้เข้าร่วมประชุมต้องแสดงก่อนเข้าร่วมประชุม วิธีการมอบฉันทะ การลงทะเบียน และการออกเสียงลงคะแนนในการประชุมผู้ถือหุ้น" <u>มายัง ทอท.ทางไปรษณีย์ โดยเอกสารจะต้องมาถึง</u> ทอท.ภายในวันที่ 18 มกราคม 2564 เวลา 17.00 น. ตามที่อยู่ข้างล่างนี้

ฝ่ายเลขานุการองค์กรและกำกับดูแลกิจการ บริษัท ท่าอากาศยานไทย จำกัด (มหาชน) ตู้ ปณ. 3 ปณฝ.ดอนเมือง กรุงเทพฯ 10211

# ขั้นตอนการใช้งานระบบประชุมผ่านสื่ออิเล็กทรอนิกส์ Inventech Connect

้ผู้ถือหุ้นที่จะประสงค์เข้าประชุมผ่านสื่ออิเล็กทรอนิกส์สามารถดำเนินการได้ตามขั้นตอน ดังนี้

## 1. ขั้นตอนยื่นแบบคำร้องเข้าร่วมประชุมผ่านสื่ออิเล็กทรอนิกส์

1.1 ยื่นแบบคำร้องเข้าร่วมประชุมผ่าน Web Browser โดยเข้าไปที่ https://app.inventech.co.th/AOT165000R/ หรือสแกน QR Code นี้ เพื่อเข้าสู่ระบบ

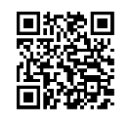

- 1.2 เมื่อเข้าสู่ระบบแล้ว ให้ผู้ถือหุ้นกรอกข้อมูลตามที่ระบบแสดง เช่น
  - เลขประจำตัวประชาชน / เลขที่หนังสือเดินทาง (กรณีเป็นชาวต่างประเทศ)
  - เลขทะเบียนผู้ถือหุ้น
  - ชื่อ นามสกุล
  - จำนวนหุ้น

- อีเมล
- เบอร์โทรศัพท์
- แนบเอกสารเพิ่มเติม
- กรณีที่ประสงค์จะเข้าประชุมผ่านสื่ออิเล็กทรอนิกส์ด้วยตนเอง โปรดแนบ บัตรประจำตัวประชาชน / หนังสือ
  เดินทาง (กรณีเป็นชาวต่างประเทศ) พร้อมลงนามรับรองสำเนาถูกต้อง (สามารถแนบภาพถ่ายสำเนาได้)
- กรณีที่มีการมอบฉันทะ โปรดแนบ หนังสือมอบฉันทะพร้อมเอกสารประกอบตามที่กำหนด

 1.3 เมื่อกรอกข้อมูลครบถ้วนแล้วให้เลือกที่ "ข้าพเจ้าได้อ่านและตกลงปฏิบัติตามข้อกำหนดการเข้าร่วมประชุม ผ่านระบบ Inventech Connect" โดย Click ในช่องสี่เหลี่ยมเพื่อยอมรับเงื่อนไข การใช้บริการ

1.4 จากนั้นให้เลือก "ส่งแบบคำร้อง"

 หลังจากขั้นตอนที่ 1.4 เจ้าหน้าที่จะดำเนินการตรวจสอบข้อมูลแบบคำร้อง เมื่อคำร้องได้รับการอนุมัติ ผู้ถือหุ้นจะได้รับอีเมลแจ้งรายละเอียดข้อมูลการประชุม 4 ส่วน ดังนี้

- (1) Link สำหรับการลงทะเบียนเข้าร่วมประชุม
- (2) ข้อมูล Username และ Password สำหรับการเข้าใช้งาน e-Voting
- (3) Link สำหรับการดาวน์โหลดและติดตั้ง Application Cisco Webex Meeting

(4) Link สำหรับคู่มือการใช้งานระบบ โดยสามารถเข้าร่วมประชุมได้ตามวันและเวลาที่แจ้งในหนังสือเชิญประชุม กรณีคำร้องไม่ได้รับการอนุมัติ ผู้ถือหุ้นจะได้รับอีเมลแจ้งถึงสาเหตุของการปฏิเสธ พร้อมคำแนะนำเพื่อให้ สามารถดำเนินการยื่นแบบคำร้องเพิ่มเติมได้

1.6 สำหรับผู้ถือหุ้นที่มอบฉันทะ และไม่ประสงค์จะเข้าร่วมประชุม ในการมอบฉันทะนั้น ผู้ถือหุ้นสามารถมอบฉันทะ ให้บุคคลใดบุคคลหนึ่งตามความประสงค์ หรือเลือกมอบฉันทะให้กรรมการอิสระของ ทอท.ท่านใดท่านหนึ่งตามที่ ทอท. ได้กำหนดและแจ้งไว้ในหนังสือเชิญประชุมสามัญผู้ถือหุ้นเป็นผู้รับมอบฉันทะของผู้ถือหุ้นก็ได้ โดยกรรมการท่านดังกล่าว จะลงมติในแต่ละวาระตามที่ผู้ถือหุ้นกำหนดไว้ในหนังสือมอบฉันทะ

 1.7 สำหรับผู้ถือหุ้นที่ประสงค์จะเข้าร่วมประชุมด้วยตนเอง หรือเข้าร่วมประชุมโดยผู้รับมอบฉันทะที่ไม่ใช่กรรมการ ทอท.ผ่านสื่ออิเล็กทรอนิกส์ ระบบลงทะเบียนยื่นแบบคำร้องจะเปิดให้ดำเนินการ<u>ตั้งแต่วันที่ 10 - 21 มกราคม 2565</u> หรือจนกว่าการประชุมจะแล้วเสร็จ

2. <u>การเข้าร่วมประชุมผ่านสื่ออิเล็กทรอนิกส์ และการเข้าสู่ระบบ Inventech Connect</u>

ระบบประชุมผ่านสื่ออิเล็กทรอนิกส์ (Webex) และระบบ Inventech Connect รองรับทั้ง Web Browser, PC/Laptop, IOS และ Android ในการเข้าใช้ระบบ Webex และระบบ Inventech Connect โปรดดำเนินการ ตามขั้นตอนการติดตั้ง และคู่มือการใช้งาน ดังนี้

คู่มือการติดตั้ง และใช้งานระบบ Webex สามารถศึกษาวิธีการติดตั้งได้ที่ https://qrgo.page.link/Cgv2B หรือสแกน QR Code นี้

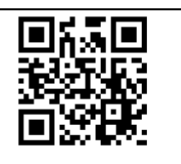

### 2.1 <u>การใช้งานระบบประชุมผ่านสื่ออิเล็กทรอนิกส์ (Webex)</u>

- 2.1.1 ขั้นตอนการติดตั้งการใช้งานระบบ Webex ผ่าน PC / Laptop
  - (1) เข้าเว็บไซต์ <u>https://www.webex.com/downloads.html</u> หรือสามารถสแกน QR Code นี้

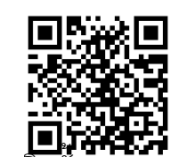

- (2) เลือกดาวน์โหลด Webex Meetings โดยกดที่ปุ่ม "Download for Windows"
- (3) ดับเบิ้ลคลิกที่ไฟล์ webexapp.msi (สามารถค้นหาได้ที่ Folder Download) เพื่อเข้าสู่หน้าการติดตั้ง
- (4) เข้าสู่หน้าการติดตั้ง จากนั้นกดปุ่ม "Next"
- (5) เลือก "I accept the terms in the license agreement" จากนั้นกดปุ่ม "Next"
- (6) กดปุ่ม "Install" จากนั้นรอการติดตั้งสักครู่ แล้วกดปุ่ม "Finish"
- (7) เมื่อทำการติดตั้งเสร็จเรียบร้อยแล้ว จะมีไอคอน "Cisco Webex Meetings" ปรากฏที่หน้าจอ

เดสก์ท็อป

2.1.2 ขั้นตอนการติดตั้งการใช้งานระบบ Cisco Webex Meeting ผ่าน โทรศัพท์เคลื่อนที่ และอุปกรณ์

### แท็ปเล็ต

| ระบบปฏิบัติการ iOS                                     | ระบบปฏิบัติการ Android                               |
|--------------------------------------------------------|------------------------------------------------------|
| 1. เข้าที่ Application App Store 📯                     | 1. เข้าที่ Application Play Store >                  |
| 2. ไปที่ Icon ค้นหา หรือ สัญลักษณ์ "แว่นขยาย" โดย      | 2. ไปที่ช่อง Search for apps & games โดยพิมพ์        |
| พิมพ์ค้นหา "Cisco Webex Meetings"และกดปุ่ม             | ค้นหา "Cisco Webex Meetings" และกดปุ่ม               |
| "Search"                                               | "Search"                                             |
| 3. จากนั้นกดที่ปุ่ม "รับ" ด้านขวามือ เพื่อทำการติดตั้ง | 3. จากนั้นกดที่ปุ่ม "Install" ด้านขวามือ เพื่อทำการ  |
| Application Cisco Webex Meetings หรือ สัญลักษณ์        | ติดตั้ง Application Cisco Webex Meetings หรือ        |
| ดังภาพ 🚾                                               | สัญลักษณ์ ดังภาพ 💽                                   |
| 4. ระบุรหัสผ่าน หรือ Touch ID เพื่อยืนยันการติดตั้ง    | 4. กดปุ่ม "Accept" เพื่อยืนยันการติดตั้ง Application |
| Application                                            | 5. จากนั้นรอการติดตั้งสักครู่                        |
| 5. จากนั้นรอการติดตั้งสักครู่                          | 6. เมื่อทำการติดตั้งเสร็จเรียบร้อยแล้ว จะมีไอคอน     |
| 6. เมื่อทำการติดตั้งเสร็จเรียบร้อยแล้ว จะมีไอคอน       | "Webex Meet" ปรากฏที่หน้าจอโทรศัพท์                  |
| "Webex Meet" ปรากฏที่หน้าจอโทรศัพท์                    |                                                      |

#### 2.2 <u>การใช้งานระบบ Inventech Connect</u>

| คู่มือการใช้งานระบบสำหรับการใช้งานบน PC/Laptop   | คู่มือการใช้งานระบบสำหรับการใช้งานบน IOS     |
|--------------------------------------------------|----------------------------------------------|
| https://qrgo.page.link/KqnoP                     | https://qrgo.page.link/pgvit                 |
| คู่มือการใช้งานระบบสำหรับการใช้งานบน Web Browser | คู่มือการใช้งานระบบสำหรับการใช้งานบน Android |
| https://qrgo.page.link/iZ3ka                     | https://qrgo.page.link/vZ4rZ                 |

2.2.1 ขั้นตอนการใช้งานระบบ Inventech Connect **ผ่าน PC / Laptop** ดังนี้

(1) ผู้ถือหุ้นทำการคลิก Link สำหรับเข้าห้องประชุมที่ได้รับจากอีเมลแจ้งการอนุมัติแบบคำร้องขอ สำหรับการใช้งาน Inventech Connect

(2) โดยระบบจะแสดงหน้าการลงทะเบียนเข้าร่วมประชุม (e-Register) ให้ทำการกรอก Username และ Password ตามที่ได้รับตามอีเมลจากนั้นกดปุ่ม Sign in

(3) เมื่อทำการลงทะเบียนสำเร็จระบบจะแสดงข้อมูลการลงทะเบียนของผู้ถือหุ้น (ขั้นตอนนี้จะถือว่า ผู้ถือหุ้นทำการลงทะเบียนเข้าร่วมประชุมเรียบร้อยแล้ว จะทำให้จำนวนหุ้นของผู้ถือหุ้นถูกนับเป็นองค์ประชุม) จากนั้น ให้ทำการกดปุ่ม "ไปยังหน้าลงทะเบียนเพื่อเข้ารับชมถ่ายทอดสดผ่าน Application Cisco Webex Meeting"

(4) จากนั้นระบบจะแสดง Event Information ให้ทำการกรอกข้อมูลทางด้านขวาในส่วนของ Join
 Event Now โดยมีรายละเอียด ดังนี้

- แสดงข้อมูลชื่อของผู้ถือหุ้น หรือชื่อผู้รับมอบฉันทะในช่อง First name

- แสดงข้อมูลเลขทะเบียนผู้ถือหุ้นในช่อง Last name (กรณีรับมอบฉันทะจะมีเครื่องหมาย \*

ต่อท้ายเลขทะเบียน)

- ช่อง Email address ให้ทำการกรอกอีเมลเพื่อเข้าใช้งาน (ซึ่งผู้ถือหุ้นต้องกรอกอีเมลให้ตรงกับ อีเมลที่ได้ทำการยื่นแบบคำร้องเข้าระบบ e-Request)

- ในช่อง Event password ระบบจะทำการกำหนดเป็นค่า Default ผู้ถือหุ้นไม่ต้องทำการแก้ไข

หรือเปลี่ยนแปลง

- จากนั้นกดปุ่ม "Join Now"

(5) จากนั้นให้คลิกที่ "Run a temporary application" เพื่อเข้าสู่การใช้งานภายใน Application Cisco Webex Meeting

(6) กดที่ปุ่ม "Join Event" (สีเขียว) เพื่อเข้าร่วมประชุมผ่าน Application Cisco Webex Meeting

(7) ระบบจะปรากฏหน้าจอการทำงาน 2 ส่วน คือ ทางด้านซ้ายจะแสดงการถ่ายทอดสดหรือแสดง ผลต่าง ๆ ภายในงานประชุม และทางด้านขวาจะเป็นการใช้งานในส่วนของฟังก์ชัน Q&A และ Multimedia Viewer ซึ่งแสดงหน้า login ของระบบ Inventech Connect ส่วนของ e-Voting (8) จากนั้นกดที่ปุ่ม "Continue" (สีฟ้า) ทางด้านขวามือในส่วนของฟังก์ชัน Multimedia Viewer ระบบจะแสดงหน้าจอ login เข้าใช้งานระบบ Inventech Connect ให้ทำการกรอก Username / Password ที่ได้รับ จากอีเมล แจ้งการอนุมัติแบบคำร้องขอสำหรับการใช้งาน Inventech Connect โดยกดที่ปุ่ม "Sign in"

(9) ระบบจะแสดงปุ่ม "เลือกวาระ" ซึ่งผู้ถือหุ้นสามารถทำการตรวจสอบวาระที่สามารถทำการ
 ออกเสียงลงคะแนนได้โดย กดที่ปุ่ม "เลือกวาระ" (สีเขียว) ทั้งมุมบนซ้ายมือและด้านล่าง

(10) จากนั้นระบบจะแสดงวาระที่สามารถออกเสียงลงคะแนนได้ โดยจะแสดงสถานะ "รอการออกเสียง ลงคะแนน / Voting Status: Pending"

(11) เมื่อผู้ถือหุ้นต้องการลงคะแนนให้เลือกวาระที่ต้องการออกเสียงลงคะแนน จากนั้นระบบจะแสดง สถานะการลงคะแนนเป็น "รอการออกเสียงลงคะแนน" ซึ่งผู้ถือหุ้นสามารถกดปุ่มลงคะแนนเสียงได้ ดังนี้ 1. เห็นด้วย (สีเขียว) 2. ไม่เห็นด้วย (สีแดง) 3. งดออกเสียง (สีส้ม) ตามความประสงค์ หากผู้ถือหุ้นต้องการยกเลิกการลงคะแนนเสียง ล่าสุดสามารถกดที่ปุ่ม "ยกเลิกการลงคะแนนเสียงล่าสุด" (ซึ่งผู้ถือหุ้นสามารถแก้ไขคะแนนเสียงได้จนกว่าวาระนั้น จะปิดรับการลงคะแนน)

\* หากทำการเลือก "ยกเลิกการลงคะแนนเสียงล่าสุด" หรือ "ไม่ออกเสียงลงคะแนน" ในวาระใด ทอท.จะนำคะแนนเสียงของผู้ถือหุ้นในวาระนั้นไปไว้ในคะแนนที่ออกเสียงเห็นด้วย และการออกเสียงลงคะแนนสามารถ ทำการเปลี่ยนแปลงได้ จนกว่าวาระนั้นจะปิดการส่งผลการลงคะแนน

(12) ผู้ถือหุ้นสามารถทำการตรวจสอบคะแนนเสียงรายวาระได้ เมื่อวาระนั้นปิดการส่งผลการ ลงคะแนนแล้ว โดยทำการเลือกวาระที่ต้องการตรวจสอบ จากนั้นระบบจะแสดงกราฟและผลคะแนนของวาระนั้น ๆ

(13) กรณีผู้ถือหุ้นมีการรับมอบฉันทะมากกว่า 1 Account สามารถเลือกที่ไอคอน "ผู้ใช้งาน" และ กดที่ปุ่ม "สลับบัญชี" เพื่อเข้าใช้งาน Account อื่น ๆ ได้ โดยที่คะแนนเสียงและองค์ประชุมจะไม่ถูกนำออกจาก การประชุม

(14) ผู้ถือหุ้นสามารถทำการออกจากการประชุม โดยเลือกที่ไอคอน "ผู้ใช้งาน" และกดที่ปุ่ม"ออกจากการประชุม"

\* <u>ขั้นตอนนี้หากผู้ถือหุ้นทำการออกจากการประชุมระหว่างการประชุมระบบจะนำคะแนนเสียงของ</u> ผู้ถือหุ้นออกจากการประชุมในวาระที่ยังไม่ถูกดำเนินการ

2.2.2 ขั้นตอนการใช้งานระบบ Inventech Connect ผ่าน **โทรศัพท์เคลื่อนที่ และอุปกรณ์แท็ปเล็ต** <u>หน้าจอที่ 1</u> ส่วนการรับชมถ่ายทอดสดของทางบริษัท

 (1) ผู้ถือหุ้นทำการคลิก Link สำหรับเข้าห้องประชุมที่ได้รับจากอีเมลแจ้งการอนุมัติแบบคำร้อง สำหรับการใช้งาน Inventech Connect

(2) ระบบจะแสดงหน้าการลงทะเบียนเข้าร่วมประชุม (e-Register) ให้ทำการกรอก Username และ
 Password ตามที่ได้รับตามอีเมล จากนั้นกดปุ่ม Sign in

(3) เมื่อทำการลงทะเบียนสำเร็จระบบจะแสดงข้อมูลการลงทะเบียนของผู้ถือหุ้น (ขั้นตอนนี้จะถือว่า ผู้ถือหุ้นทำการลงทะเบียนเข้าร่วมประชุมเรียบร้อยแล้ว จะทำให้จำนวนหุ้นของผู้ถือหุ้นถูกนับเป็นองค์ประชุม) จากนั้น ให้ทำการกดปุ่ม "ไปยังหน้าลงทะเบียนเพื่อเข้ารับชมถ่ายทอดสดผ่าน Application Cisco Webex Meeting"

(4) ระบบจะแสดง Event Information จากนั้นกดปุ่ม "Join"

(5) ให้ทำการกรอกข้อมูลที่ช่อง Display Name และ Email Address จากนั้น กดที่ปุ่ม "OK"

(6) กดที่ปุ่ม "Join" (สีเขียว) เพื่อเข้าร่วมประชุมผ่าน Application Cisco Webex Meeting

\*\* ผู้ถือหุ้นที่ใช้งานผ่าน **โทรศัพท์เคลื่อนที่ และอุปกรณ์แท็ปเล็ต** หากต้องการใช้งานในส่วนของ e-Voting ให้สลับ Browser เพื่อใช้งานหน้าจอส่วนที่ 2 ดังนี้

<u>หน้าจอที่ 2</u> ส่วนการใช้งานระบบ Inventech Connect

(1) ผู้ถือหุ้นทำการ คลิก Link สำหรับการลงทะเบียนเข้าร่วมประชุม และลงคะแนนเสียง ที่ได้รับ จากอีเมลแจ้งการอนุมัติแบบคำร้องขอสำหรับการใช้งาน Inventech Connect หรือ URL สำหรับเข้าใช้งานระบบ Inventech Connect

(2) กรอก Username และ Password ที่ได้รับจากอีเมลแจ้งการอนุมัติแบบคำร้อง จากนั้นกดปุ่ม "Sign in"

(3) ระบบจะแสดงปุ่ม "เลือกวาระ" ซึ่งผู้ถือหุ้นสามารถทำการตรวจสอบวาระที่สามารถทำการ
 ออกเสียงลงคะแนนได้โดยกดที่ปุ่ม "เลือกวาระ" (สีเขียว) ทั้งมุมบนซ้ายมือและด้านล่าง

(4) จากนั้นระบบจะแสดงวาระที่สามารถออกเสียงลงคะแนนได้ โดยจะแสดงสถานะ "รอการออกเสียง ลงคะแนน / Voting Status: Pending"

 (5) เมื่อผู้ถือหุ้นต้องการลงคะแนนให้เลือกวาระที่ต้องการออกเสียงลงคะแนน จากนั้นระบบจะแสดงปุ่ม สำหรับการออกเสียงลงคะแนน ทั้งหมด 4 ปุ่ม คือ 1. เห็นด้วย (สีเขียว) 2. ไม่เห็นด้วย (สีแดง) 3. งดออกเสียง (สีส้ม) และ 4. ยกเลิกการลงคะแนนเสียงล่าสุด (สีฟ้า)

\* หากทำการเลือก "ยกเลิกการลงคะแนนเสียงล่าสุด" หรือ "ไม่ออกเสียงลงคะแนน" ทอท.จะนำ คะแนนเสียงของผู้ถือหุ้นในวาระนั้นไปไว้ในคะแนนที่เห็นด้วย และการออกเสียงลงคะแนนสามารถทำการเปลี่ยนแปลงได้ จนกว่าวาระนั้น จะปิดการส่งผลการลงคะแนน

(6) ผู้ถือหุ้นสามารถทำการตรวจสอบคะแนนเสียงรายวาระได้ เมื่อวาระนั้นปิดการส่งผลการลงคะแนนแล้ว โดยทำการเลือกวาระที่ต้องการตรวจสอบ จากนั้นระบบจะแสดงกราฟและตารางแสดงข้อมูลการลงคะแนนเสียงในวาระ ที่ทำการเลือก

(7) กรณีผู้ถือหุ้นมีการรับมอบฉันทะมากกว่า 1 Account สามารถเลือกที่ไอคอน "ผู้ใช้งาน" และกดที่ปุ่ม "สลับบัญชี" เพื่อเข้าใช้งาน Account อื่น ๆ ได้ โดยที่คะแนนเสียงและองค์ประชุมจะไม่ถูกนำออกจากการประชุม

(8) กรณีผู้ถือหุ้นต้องการออกจากการประชุม สามารถเลือกที่ไอคอน "ผู้ใช้งาน" และกดที่ปุ่ม "ออกจากการประชุม"

\* <u>ขั้นตอนนี้หากผู้ถือหุ้นทำการออกจากการประชุมระหว่างการประชุม ระบบจะนำคะแนนเสียง</u> ของผู้ถือหุ้นออกจากการประชุมในวาระที่ยังไม่ถูกดำเนินการ

### 3. <u>การเปิดระบบประชุมผ่านสื่ออิเล็กทรอนิกส์</u>

ทอท.จะเปิดให้ผู้ถือหุ้นเข้าระบบได้ใน<mark>วันที่ 21 มกราคม 2565 เวลา <u>12:00 น. (ก่อนเปิดประชุม 2 ชั่วโมง)</u> โดยผู้ถือหุ้น หรือผู้รับมอบฉันทะต้องใช้ Username และ Password ที่ได้รับ และปฏิบัติตามคู่มือการใช้งานในระบบ</mark>

# 4. <u>การทำงานของระบบระบบประชุมผ่านสื่ออิเล็กทรอนิกส์ (Cisco Webex Meeting) และระบบ Inventech</u> <u>Connect</u>

การทำงานของระบบจะขึ้นอยู่กับระบบอินเตอร์เน็ตของผู้ถือหุ้นหรือผู้รับมอบฉันทะ รวมถึงอุปกรณ์ และ/หรือ โปรแกรมของอุปกรณ์ กรุณาใช้อุปกรณ์ และ/หรือโปรแกรมดังต่อไปนี้

- ความเร็วของอินเทอร์เน็ตที่แนะนำ ควรไม่ต่ำกว่า 4 Mbps
- โทรศัพท์เคลื่อนที่/อุปกรณ์แท็ปเล็ตทั้งระบบปฏิบัติการ Android และ IOS รองรับทุก Version
- อินเทอร์เน็ต Browsers ที่รองรับ ได้แก่ Firefox หรือ Chrome หรือ Safari

### 5. <u>วิธีการตรวจสอบ Version ของระบบปฏิบัติการ</u>

Android: เลือก การตั้งค่า หรือการตั้งค่าเพิ่มเติม -> เกี่ยวกับโทรศัพท์ -> ข้อมูลซอฟต์แวร์ หรือเวอร์ชั่น
 Android

IOS: เลือก การตั้งค่า -> ทั่วไป -> เกี่ยวกับ -> เวอร์ชั่น

### <u>พบปัญหาในการใช้งาน</u>

สามารถติดต่อได้ที่ โทร. 02-021-9121

โดยให้บริการลงทะเบียนเพื่อขอรับ Username และ Password <u>ระหว่างวันที่ 10 - 21 มกราคม 2565</u> เวลา 08.30 – 17.30 น. เว้นวันหยุดราชการ

#### หมายเหตุ:

- ผู้ถือหุ้นต้องน้ำ Username และ Password ที่ได้รับจากอีเมล มากรอกและกดปุ่มลงทะเบียน ระบบจะทำการลงทะเบียนและนับเป็น องค์ประชุมให้ที่ขั้นตอนนี้ (ถ้าไม่กดปุ่มลงทะเบียน จะถือว่าผู้ถือหุ้นยังไม่ได้ลงทะเบียนเข้าประชุม ระบบจะไม่นับเป็นองค์ประชุม และ ไม่สามารถออกเสียงลงคะแนนได้ แต่สามารถชมการถ่ายทอดการประชุมได้เพียงอย่างเดียว หากผู้ถือหุ้น Logout ออกจากระบบระหว่าง การประชุม ระบบจะทำการตัดคะแนนเสียงออกจากองค์ประชุมเช่นกัน)
- 2. ผู้ถือหุ้นต้องเตรียมอีเมลสำหรับยื่นแบบคำร้องเพื่อรับ Link และ Username และ Password สำหรับเข้าประชุม
- 3. ข้อมูลที่กรอกในระบบต้องตรงกันกับข้อมูล ณ วัน Record Date จากบริษัท ศูนย์รับฝากหลักทรัพย์ (ประเทศไทย) จำกัด (TSD)